# ACRES | QUICK REFERENCE GUIDE

### Associating an Existing property to a Cooperative Agreement

••••

When a property is funded by multiple cooperative agreements, the property should be associated to each of those cooperative agreements in ACRES. ACRES allows users to associate existing ACRES properties to those cooperative agreements without creating duplicates.

The instructions and steps below show how to associate an existing property to an additional cooperative agreement.

#### Logging into ACRES

To log into ACRES, open your Internet Browser and enter the following URL: https://acres6.epa.gov

- **1.** Select the button.
- 2. Enter your Login.gov Email address and Password.
- **3.** Enter your security codes.

| CONTRACTOR United States<br>Environmental Protection<br>Agency EPA GA | TEWAY                                                                                                   |  |  |  |  |  |  |
|-----------------------------------------------------------------------|----------------------------------------------------------------------------------------------------|--|--|--|--|--|--|
|                                                                       | Select a Login Method                                                                                   |  |  |  |  |  |  |
|                                                                       | Login.gov WAA Username & Password PIV Card                                                              |  |  |  |  |  |  |
|                                                                       | IOGIN.GOV                                                                                               |  |  |  |  |  |  |
|                                                                       | EPA Gateway is using a credential provider to allow you to sign in to your account safely and securely. |  |  |  |  |  |  |
|                                                                       | If you do not have an existing Login.gov account, you will be able to create one before you log in.     |  |  |  |  |  |  |
|                                                                       | LOGIN                                                                                                   |  |  |  |  |  |  |
|                                                                       | ⑦ FAQ ⑦ Help ① Privacy & Security Notice                                                                |  |  |  |  |  |  |

### ACRES | QUICK REFERENCE GUIDE

#### The ACRES Homepage displays.

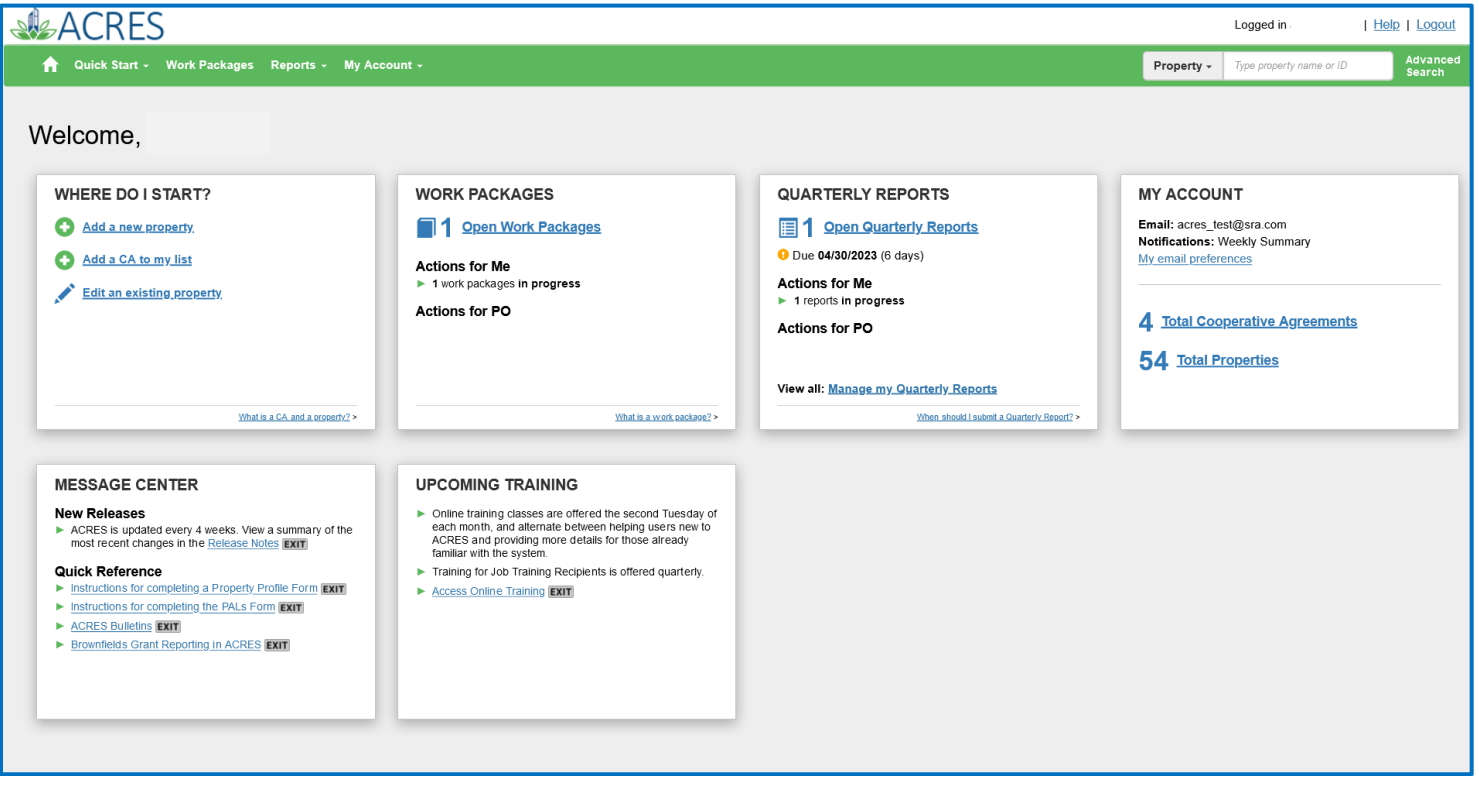

-

#### Adding an Existing Property to one of My CA

You can add an existing property (or multiple properties) to your CA.

1. On the My Accounts card on your homepage, click the Total Cooperative Agreements link.

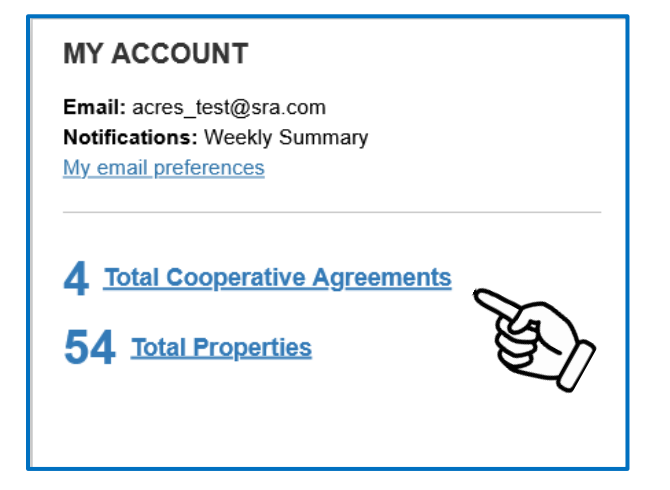

## ACRES QUICK REFERENCE GUIDE

2. On the My Cooperative Agreement screen, navigate to the CA to which you will add the property.

••••

- 3. Select the +View Details link.
- 4. Select the +Add a Property button.

| A Quick Start - Work Packages Reports - My Account -                                                                                          |                                                                                                    |                |               |                     |             |                       |                 | e or ID Advanced<br>Search |                        |                           |
|----------------------------------------------------------------------------------------------------|----------------------------------------------------------------------------------------------------|----------------|---------------|---------------------|-------------|-----------------------|-----------------|----------------------------|------------------------|---------------------------|
| My Cooperative Agreements<br>You are associated with the following Cooperative Agreements (CAs) •<br>• Add a Cooperative Agreement to My List |                                                                                                    |                |               |                     |             |                       |                 |                            |                        |                           |
| Li<br>CA Name (CA#)                                                                                                    | Associated Properties                                                                                                    | CA J<br>Status | Lî<br>CA Type | Announce ↓↑<br>Year | lî<br>State | Funding 11<br>Type(s) | Award<br>Amount | ↓†<br>Qua                  | ‡†<br>rterly Reports 😯 | Additional Actions        |
| Pembroke, Town of<br>(BF96460706)                                                                                                    | 10 Properties    View Details                                                                                                    | Closed         | Assessment    | FY06                | NC          | Petroleum             | \$200,000.00    |                            |                        |                           |
| Boise DEP TST<br>(BF00TST120)                                                                                                    | 18 Properties   Miew Details                                                                                                    | Open           | Assessment    | FY18                | ID          | Hazardous             |                 | + A                        | dd QR (FY2023 Qtr2)    | Remove CA from My<br>List |
| Coalition for a Clean Boise TST<br>(BF00TST128)                                                                                               | 2 Properties   Hide Details Property Name Action/Status Former Saw Mill Enter data River Front Enter data Properties  Add a Property | Open           | BCRLF         | FY16                | ID          | Hazardous             |                 | + A                        | dd QR (FY2023 Qtr2)    | Remove CA from My<br>List |
| Idaho Office of Economic Development<br><u>TST</u><br>(BF00TST122)                                                                            | 24 Properties   View Detail                                                                                                    | Open           | Cleanup       | FY18                | ID          | Hazardous             |                 | Edi                        | it QR (FY2023 Qtr2)    |                           |
| Showing 1 to 4 of 4 entries O Add a Cooperative Agreement to My List                                                                          |                                                                                                    |                |               |                     |             |                       |                 |                            |                        |                           |

5. For adding a property, on the Step 2 - Search for Existing Property (Avoid Duplication) screen (below), you can add filters to search the system and ensure that you are not adding a duplicate property to the CA.

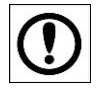

May 2023

**IMPORTANT:** The best practice is to first conduct a broad search, such as selecting the **Property State** or **City**, to ensure that the property does not already have a record in the system before creating a new record.

6. Once the filters are entered, select the Apply Filter/Display Properties button.

| 🟫 Quick Start - Work Packages                                          | s Reports - My Account -                                                 |                                                            |                                                                 |                                                                 | Property - Type property name or ID | Advanced<br>Search |
|------------------------------------------------------------------------|--------------------------------------------------------------------------|------------------------------------------------------------|-----------------------------------------------------------------|-----------------------------------------------------------------|-------------------------------------|--------------------|
| STEP 2 in Adding a                                                     | Property to Boise DE                                                     | P TST                                                      |                                                                 |                                                                 |                                     |                    |
| 1<br>Select CA                                                         | 2<br>Search for Existing Property (Avoid<br>Duplication)                 | 3<br>Property Profile Form Part I: Property<br>Information | 4<br>Property Profile Form Part II:<br>Environmental Activities | Property Profile Form Part III: Additio<br>Property Information | nal Review & Submit                 |                    |
| Use one or more of the FILTERS below to Property State None selected - | check for an existing property (to avoid proper<br>City or Keyword bolse | tv duplication)                                            | Zip Code Zip Code                                               |                                                                 |                                     |                    |
| Apply Filter/Display Properties                                        | Clear Filters                                                            |                                                            |                                                                 |                                                                 |                                     |                    |
| 20                                                                     | E)                                                                       |                                                            |                                                                 |                                                                 |                                     |                    |
| EPA ACRES 6.0                                                          |                                                                          |                                                            | 3                                                               |                                                                 |                                     |                    |

### ACRES QUICK REFERENCE GUIDE

**7.** Once you have searched and located the existing property, select the checkbox in front of the property record.

•••••

**8.** Click the Add selected property button to add the property to the CA.

| 🔒 Quick S          | start - Work Packages Reports                                                   | - My Account                      | t •                 |                     |                                           |                                                            |                                               | Property -              | Type property name or ID | Advanced<br>Search |
|--------------------|---------------------------------------------------------------------------------|-----------------------------------|---------------------|---------------------|-------------------------------------------|------------------------------------------------------------|-----------------------------------------------|-------------------------|--------------------------|--------------------|
| STEP 2             | in Adding a Prope                                                               | erty to B                         | oise DE             | P TST               |                                           |                                                            |                                               |                         |                          |                    |
|                    | 1<br>Select CA Search                                                           | for Existing Prop<br>Duplication) | perty (Avoid        | Property Profil     | 3<br>e Form Part I: Property<br>formation | Property Profile Form Part II:<br>Environmental Activities | Property Profile Form Par<br>Property Informa | t III: Additional       | 6<br>Review & Submit     |                    |
| Use one or more    | of the FILTERS below to check for an                                            | existing property                 | (to avoid propert   | y duplication).     |                                           |                                                            |                                               |                         |                          |                    |
| Property Stat      | None selected - City of                                                         | or Keyword bois                   | e                   |                     |                                           | Zip Code                                                   |                                               |                         |                          |                    |
| Review E           | View on Map<br>ERTY IS LISTED BELOW, please click<br>property Create new proper | the box next to it                | and then "Add S     | elected Property    | to add your information to                | the existing record. IF IT IS NOT LISTED BE                | LOW, you can "Create Ni                       | ew Property".           |                          |                    |
| Show 50            | - entries                                                                       |                                   |                     |                     |                                           |                                                            |                                               |                         | Narrow Re-               | sults              |
| Select<br>Property | Property Name                                                                   | ID ID                             | Property 11<br>City | Property 1<br>State | Property Address                          | Associated CA Name(s)                                      | ↓1 CA ↓1<br>Number                            | СА Туре                 | L1 CA Anno<br>Year       | uncement 🕼         |
|                    | 1100 West Front Street                                                          | 124927                            | Boise               | ID                  | 1100 West Front Street                    | Capital City Development Corporation (Idah                 | o) [Not<br>Displayed]                         | Assessment              | 2006                     |                    |
|                    | 1100 West Front Street                                                          | 124927                            | Boise               | ID                  | 1100 West Front Street                    | Idaho Department of Environmental Quality                  | [Not<br>Displayed]                            | Section 128(a) State/Tr | ibal 2010                |                    |
|                    | 1401 W. Jefferson St.                                                           | 242996                            | BOISE               | ID                  | 1401 W. Jefferson St.                     | Idaho Department of Environmental Quality                  | [Not                                          | Section 128(a) State/Tr | ibal 2018                |                    |

Once you have clicked Add Selected Property, you will be directed back to the CA Details page. The existing property will now be listed under on your CA home page.

**NOTE:** There is no limit to how many cooperative agreements can be associated to a property.

| ACRES Help Desk |                           |  |  |  |
|-----------------|---------------------------|--|--|--|
| Email           | Acres_help@epa.gov        |  |  |  |
| Phone           | 703-284-8212              |  |  |  |
| Day/Time        | Mon – Thurs/ 9am -5pm EST |  |  |  |